Q&A詳細内容

📥 このページを印刷する

管理番号:NEXT06305 つながる家族

Q ご家族に配布する「「つながる家族」ご利用開始のご案内」を再発行したい。

角前回発行した初回ログイン情報を破棄し、新しい仮アカウントを発行したい場合は以下の2つの操作を行います。

- 1. 発行した仮アカウントを無効にします。
- 2. 仮アカウントを発行し、新しい書面をダウンロード(または印刷)します。

参考

「「つながる家族」ご利用開始のご案内」の再発行について

「「つながる家族」ご利用開始のご案内」は本登録まで何度でもPDF出力できますが、書面の紛失など、前回の情報を破棄して新しい初回ログイン情報(初期ログインID や初期パスワード)を再発行したい場合に本操作を行います。

仮アカウントを無効にする

ガイド

**1** 【利用者】①をクリックし、【アカウントステータス変更】②をクリックします。

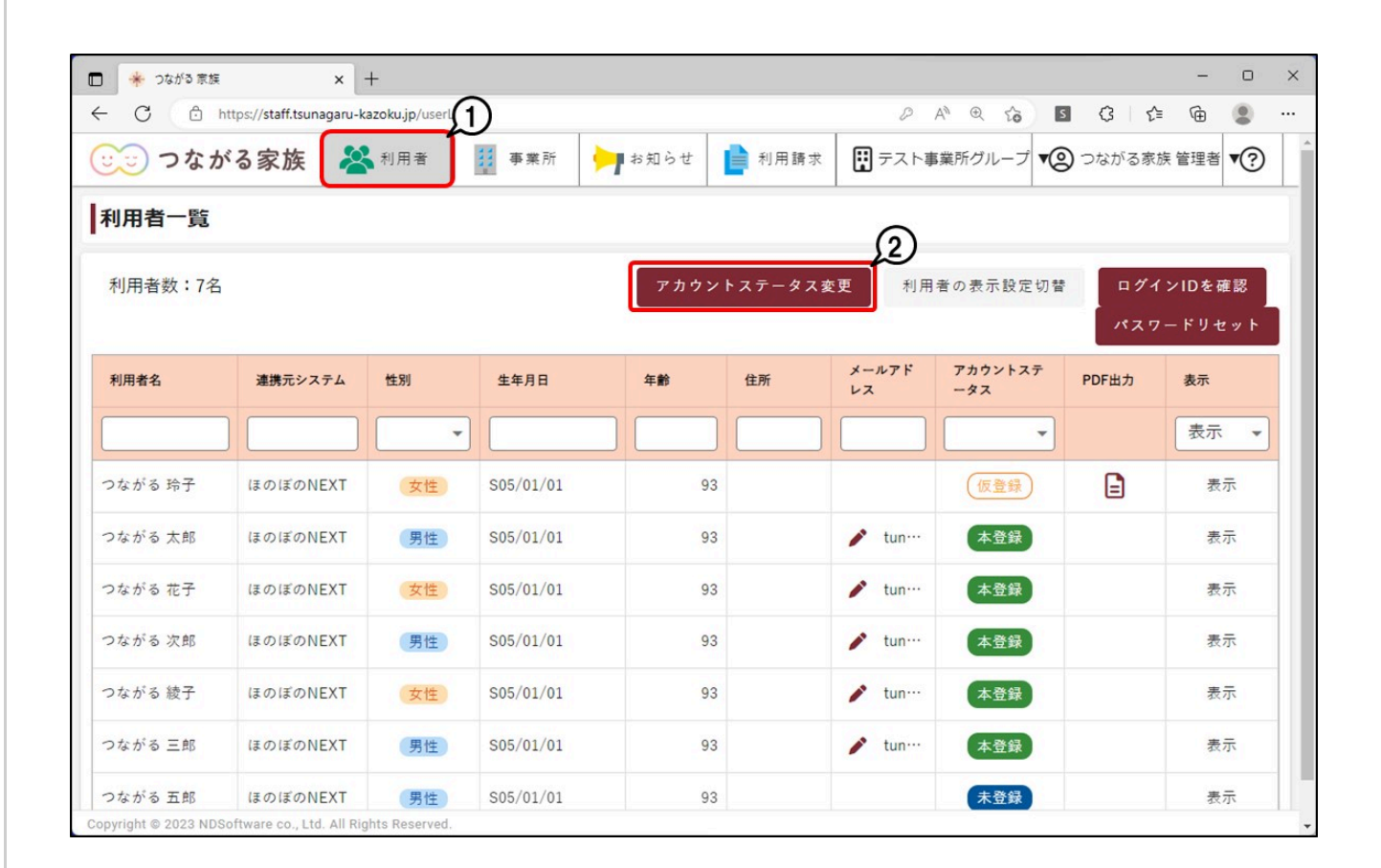

[アカウントステータス変更] が表示されます。

|                      |                           | × +                                                                                | 2                            |                                     |                          |                   |                         |              |   |            | -      | 0   | × |
|----------------------|---------------------------|------------------------------------------------------------------------------------|------------------------------|-------------------------------------|--------------------------|-------------------|-------------------------|--------------|---|------------|--------|-----|---|
| ← C (≙)              | https:// <b>staff.tsu</b> | nagaru-ka                                                                          | <b>zoku.jp</b> /userLi       | ist                                 |                          |                   | <i>₽</i> А <sup>№</sup> | ⊕ £ô         | S | G I 1      | ≙ @    |     |   |
| 🙂 つなか                | ドる家族                      | *                                                                                  | 利用者                          | <b>事業</b> 所                         | ┝━━ お知らせ                 | ▶ 利用請求            | デスト事業                   | 所グループ:       | 8 | つながる       | 家族 管理者 | •?  | l |
| 利用者一覧                |                           |                                                                                    |                              |                                     |                          |                   |                         |              |   |            |        |     |   |
| 利用者数:7名              | . 10                      |                                                                                    |                              | ア                                   | カウントステ                   | ータス変更             |                         |              |   | <b>□</b> 7 | インIDを  | 寉認  | 1 |
|                      |                           | 変更内容                                                                               | を選択してく                       | ください。                               |                          |                   |                         |              |   | パス         | ヮードリィ  | マット |   |
| 利用者名                 | 連携5                       | <b>仮アカウントを発行する</b><br>のアカウント情報PDFを出力できるようになります。<br>出力したPDFの情報でアカウントの本登録を行うことができます。 |                              |                                     |                          |                   |                         |              |   |            |        |     |   |
| つながる 玲子              | ほのほ                       | ۲                                                                                  | <b>アカウント</b><br>無効化さ<br>アカウン | <b>を無効にする</b><br>れたアカウント<br>トの利用を再開 | ・ではログインで?<br>するには、無効1    | きません。<br>と前の状態に戻し | てください。                  | *            |   |            | 表      | 示   |   |
| つながる 太郎              | ほのほ                       |                                                                                    | アカウン                         | トを再度作り直                             | [したい場合、仮                 | アカウントの発行          | テを実行してくた                | ざい。          |   |            | 表      | 示   |   |
| つながる 花子              | ほのほ                       | 0                                                                                  | <b>アカウント</b><br>無効化さ         | <b>を無効化前の</b> われたアカウント              | <b>犬態に戻す</b><br>を無効化前の状態 | 態(仮登録、また          | とは本登録)に房                | <b>ミします。</b> |   |            | 表      | 示   |   |
| つながる 次郎              | ほのほ                       |                                                                                    |                              |                                     |                          |                   |                         |              | 6 | )          | 表      | 示   |   |
| つながる 綾子              | ほのほ                       |                                                                                    |                              |                                     |                          |                   | 閉じる                     | 選択           |   |            | 表      | 示   |   |
| つながる 三郎              | ほのぼのN                     | IEXT                                                                               | 男性                           | S05/01/01                           |                          | 93                | 🖍 tun…                  | 本登録          |   |            | 表      | 示   |   |
| つながる 五郎              | ほのぼのN                     | NEXT                                                                               | (男性)                         | S05/01/01                           |                          | 93                |                         | 未登録          |   |            | 表      | 示   |   |
| Copyright © 2023 NDS | Software co., Lt          | d. All Righ                                                                        | ts Reserved.                 |                                     |                          |                   |                         |              |   |            |        |     | - |

[利用者選択] が表示されます。

# **3** 再発行したい利用者①にチェックを付け、 [選択] ②をクリックします。

| 🗖 🌸 วชช                   | る 家族                            | × 🔁 出席済み出席               | 者 - Zoom X | +                           |        |              |         | -       | - 0        | × |
|---------------------------|---------------------------------|--------------------------|------------|-----------------------------|--------|--------------|---------|---------|------------|---|
| ← C (                     | https://staff.tsur              | nagaru-kazoku.jp/userLis | st         |                             |        | 2 A @ 6      | 5 3     | € @     |            |   |
| (U) >                     | ながる家族                           | ▲ 利用者                    | 事業所        | ▶ お知らせ                      | ▶ 利用請求 | 😧 テスト事業所グルーフ | 1 😢 つなが | る家族 管理  | 18 7?      | l |
| 利用者                       |                                 |                          |            | 利用者選                        | 訳      |              |         | ×       |            |   |
| 利用者                       | 全選択                             | 利用者名                     |            | 連携元システム<br>Q <sub>1合売</sub> | 6      | アカウントステータス   | 利用者の表示  | 設定<br>▼ | E確認        |   |
| 利用者名                      | tc                              | • 快杀<br>                 |            | • 快杀<br>                    |        | _            |         |         | セット<br>)   | 1 |
|                           |                                 | つながる 玲子 🛛 🕁              | ±)         | ほのぼのNEX                     | г      | 仮登録          | 表示      | ſ       | 示 👻        |   |
| つながる                      |                                 | つながる 太郎 (男)              | ±          | ほのぽのNEX                     | Г      | 本登録          | 表示      |         | 表示         |   |
| つながる                      |                                 | つながる 花子 (女)              | ±)         | ほのぼのNEX                     | Г      | 本登録          | 表示      |         | 表示         |   |
| つながる                      |                                 | つながる 次郎 (男)              | ±          | ほのぼのNEX                     | Г      | 本登録          | 表示      |         | 表示         |   |
| つながる                      |                                 | つながる 綾子 🛛 女              | 生          | ほのぼのNEX                     | Г      | 本登録          | 表示      | _       | 表示         |   |
| つながる                      |                                 |                          |            | · · · - · · ·               |        | 閉じる          | Щ       | т<br>Ir | 2000<br>表示 |   |
| つながる 五<br>Copyright © 201 | 館 ほのぼのN<br>23 NDSoftware co. Lt | IEXT 男性                  | S05/01/01  | 9                           | 3      | 未登録          |         |         | 表示         |   |

| 🗖 🌸 つなが                   | る家族                           | × +                    |           |                 |        |          |       |              |          | -           | D    | ×  |
|---------------------------|-------------------------------|------------------------|-----------|-----------------|--------|----------|-------|--------------|----------|-------------|------|----|
| ← C                       | https://staff.tsu             | unagaru-kazoku.jp/u    | serList   |                 |        | 2 AN     | ⊕ fo  | s            | 3   €    | Ē           |      |    |
| (U) 7                     | ながる家族                         | 🔏 利用者                  | 事業所       | りお知らせ           | 📄 利用請求 | 🐺 テスト事業所 | iグループ | <b>▼②</b> ⊃# | ながる家族    | 管理者         | ▼?   | Î  |
| 利用者                       |                               |                        |           | 利用者選            | 訳      |          |       |              | ×        |             |      |    |
| 利用者                       | 全選択                           | 利用者名                   |           | 連携元システム         |        | アカウントス   | テータス  | 利用者の         | 表示設定     | - 7         | 1 12 |    |
| 15/6 13                   | 全解除                           | <b>へ</b> <sub>検索</sub> |           | Q <sub>検索</sub> |        |          | •     | 表示           | *        | -12         |      | I. |
| 利用者名                      | tc                            | 1.00                   | 確認        |                 |        |          |       |              |          |             |      | 1  |
|                           |                               | つながる 玲子                | 以下の利用者のア  | カウントを無効に        | こします。  | 156      |       | 表示           | 7        | 示           | -    | L  |
| つながる                      |                               | つながる 太良                | よろしいですか?  |                 |        | ¥        |       | 表示           | Ā        | 表           |      |    |
| つながる                      |                               | つながる 花子                |           |                 |        |          | D     | 表示           | <b>T</b> | 表           |      |    |
| つながる                      |                               | つながる 次良                |           |                 | キャンセル  | ок       |       | 表示           | ī.       | *           |      | L  |
| つながる                      |                               | つながる 綾子                | (女性)      | ほのぼのNEXT        | Г      | 本登録      |       | 表示           | Ē.       |             |      |    |
| つながる                      |                               |                        | _         |                 | -      | _        | -     |              |          | 表           |      |    |
| つながる                      |                               |                        |           |                 |        |          | 閉じる   |              | 選択       | <b>]</b> 表: |      |    |
| つながる 五<br>Copyright © 202 | 部 ほのぼの<br>3 NDSoftware co., L | NEXT (男性               | S05/01/01 | 9               | 3      |          | 未登録   |              |          | 表           |      | •  |

[利用者一覧] 画面が表示され、アカウントステータスが「無効」で表示されます。

## 仮アカウントを発行する

**1** 再発行したい利用者の[アカウントステータス] ①が[無効] であることを確認し、[アカウントステータス変更] ②をクリックします。

| 🌸 つながる 家族             | ×                         | +                         |           |        |         |                   |                |         | - 0         |
|-----------------------|---------------------------|---------------------------|-----------|--------|---------|-------------------|----------------|---------|-------------|
| C D H                 | https://staff.tsunagaru-k | <b>azoku.jp</b> /userList |           |        |         | P                 | A™ ⊕ to I      | s (3 f  | • @ 🙎       |
| つなか                   | べる家族 🎽                    | 利用者                       | 書業所       | ▶ お知らせ | ▶ 利用請求  | 😧 テスト事            | 業所グループ ▼🤇      | 9 つながる家 | 族管理者 💎 ?    |
| 利用者一覧                 |                           |                           |           |        |         | -                 |                |         |             |
| 利用者数:7名               |                           |                           |           | アカウン   | トステータス変 | 2<br>2<br>2<br>利用 | 者の表示設定切る       | ■ □ グ1  | 、<br>ンIDを確認 |
|                       |                           |                           |           |        |         |                   |                | パスワ     | - ドリセット     |
| 利用者名                  | 連携元システム                   | 性別                        | 生年月日      | 年齡     | 住所      | メールアド<br>レス       | アカウントステ<br>ータス | PDF出力   | 表示          |
|                       |                           | •                         |           |        |         |                   | -              | Ð       | 表示 🔹        |
| つながる 玲子               | ほのぼのNEXT                  | 女性                        | S05/01/01 | 93     |         |                   | 無効             |         | 表示          |
| つながる 太郎               | ほのぼのNEXT                  | 男性                        | S05/01/01 | 93     |         | 🖍 tun…            | 本登録            |         | 表示          |
| つながる <mark>花</mark> 子 | ほのぼのNEXT                  | 女性                        | S05/01/01 | 93     |         | 🖍 tun…            | 本登録            |         | 表示          |
| つながる 次郎               | ほのぼのNEXT                  | 男性                        | S05/01/01 | 93     |         | 🖍 tun…            | 本登録            |         | 表示          |
| つながる 綾子               | ほのぼのNEXT                  | 女性                        | S05/01/01 | 93     |         | 🖍 tun…            | 本登録            |         | 表示          |
| つながる 三郎               | ほのぼのNEXT                  | 男性                        | S05/01/01 | 93     |         | 🖍 tun…            | 本登録            |         | 表示          |
|                       |                           |                           |           |        |         |                   |                |         |             |

#### **2** [仮アカウントを発行する] ①を選択し、 [選択] ②をクリックします。

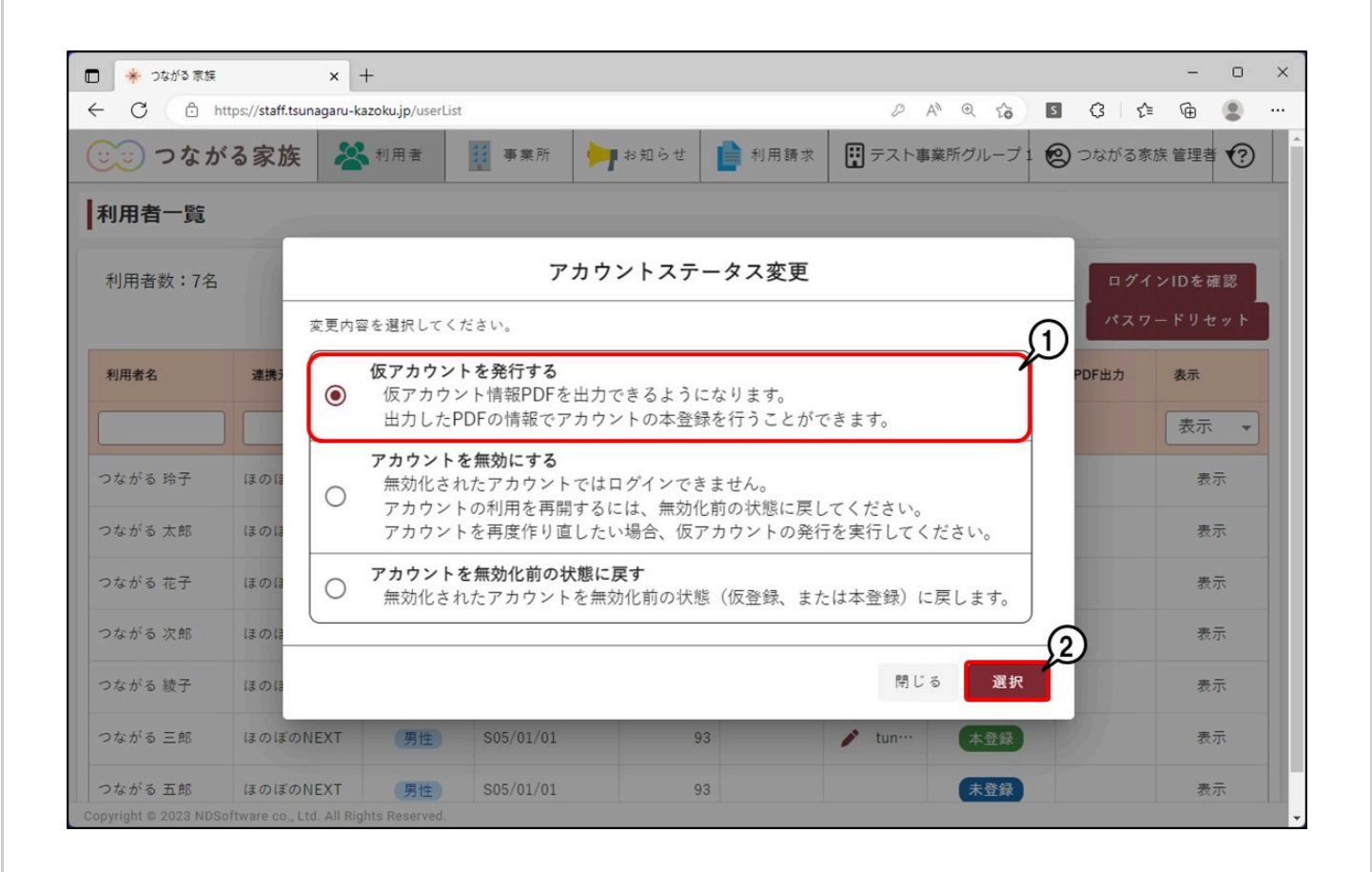

3 再発行したい利用者①にチェックを付け、 [選択] ②をクリックします。

|                                                             | < +                                  |                 |              |           | - 0     | × |
|-------------------------------------------------------------|--------------------------------------|-----------------|--------------|-----------|---------|---|
| ← C 🖒 https://staff.tsunaga                                 | ru-kazoku.jp/userList                |                 |              | s (3   ζ≅ | ۹       |   |
| 🙂 つながる家族                                                    | All # 事業所                            | お知らせ 📄 利用請求     | デスト事業所グループ1  | 😢 つながる家が  | 族管理者 ぞ  |   |
| 利用者                                                         |                                      | 利用者選択           |              |           | ×       |   |
| 1日本: 全選択 利用                                                 | 者名                                   | 連携元システム         | アカウントステータス オ | 利用者の表示設定  | こ 7月1日初 |   |
| 全解除 Q                                                       | 検索                                   | Q <sub>検索</sub> | _            | 表示 🔻      | ーセット    |   |
| 利用者名た                                                       |                                      |                 |              |           | 1       |   |
|                                                             | ながる 玲子 女性                            | ほのぽのNEXT        | 無効           | 表示        | 示 、     |   |
| つながる<br>つな                                                  | ながる 五郎 男性                            | ほのぽのNEXT        | 未登録          | 表示        | 表示      |   |
| つながる                                                        |                                      |                 |              |           | 表示      |   |
| つながる                                                        |                                      |                 |              |           | 表示      |   |
| つながる                                                        |                                      |                 |              |           | 表示      |   |
| つながる                                                        |                                      |                 |              |           | 2       |   |
| つながる                                                        |                                      |                 | 閉じる          | 選択        | 表示      |   |
| つながる 五郎 ほのぼのNEX<br>Copyright © 2023 NDSoftware co., Ltd. Al | T 男性 S05/01/01<br>I Rights Reserved. | 93              | 未登録          |           | 表示      | - |

# 4 [ок] ①をクリックします。

| <ul> <li>         ・ つながる 家族         ×         +         ・         ・         ・</li></ul> |                                  |                    | - 🗆 ×       |
|-----------------------------------------------------------------------------------------|----------------------------------|--------------------|-------------|
| ← C 🗘 https://staff.tsunagaru-kazoku.jp/u                                               | serList                          | 2 A @ 6 5 3        | f @ 😩 …     |
| <ul><li>つながる家族</li><li>※<sup>利用者</sup></li></ul>                                        | 事業所 す業所 すれ知らせ 前用請求               | 〒 テスト事業所グループ ▼② つな | がる家族 管理者 ▼? |
| 利用者                                                                                     | 利用者選択                            |                    | ×           |
| 利田 <del>吉</del> 全選択 利用者名                                                                | 連携元システム                          | アカウントステータス 利用者の表   | 示設定         |
| 全解除                                                                                     | Q. <sub>検索</sub>                 | ★ 表示               |             |
| 利用者名 た                                                                                  | 確認                               |                    |             |
| □ □ □ □ □ □ □ □ □ □ □ □ □ □ □ □ □ □ □                                                   | 以下の利用者の仮アカウントを発行します。<br>・つながる 玲子 | <b>〕</b> 表示        | 示 •         |
| つながる 🗌 つながる 五良                                                                          | よろしいですか?                         | 表示                 | 表示          |
| つながる                                                                                    |                                  |                    | 表示          |
| つながる                                                                                    | キャンセル                            | ок                 | 表示          |
| つながる                                                                                    |                                  |                    | 表示          |
| つながる                                                                                    |                                  |                    | 表示          |
| つながる                                                                                    |                                  | 閉じる                | 選択          |
| つながる 五郎 ほのぼのNEXT 男<br>Copyright © 2023 NDSoftware co., Ltd. All Rights Reser            | <b>± \$05/01/01 93</b><br>red.   | 未登録                | 表示          |

[利用者一覧] 画面が表示され、アカウントステータスが「仮登録」に戻ります。

5 再発行する利用者の [PDF出力] ①をクリックします。

| 🌟 つながる 家族            | ×                         | +                        |           |        |         |        |           |                   | - 0      |
|----------------------|---------------------------|--------------------------|-----------|--------|---------|--------|-----------|-------------------|----------|
| C                    | nttps://staff.tsunagaru-k | <b>azoku.jp</b> /userLis | t         |        |         | P      | A* @ 60   | 5 G C             | = @ 😩    |
| うつなか                 | べる家族 🎽                    | 利用者                      | 事業所       | > お知らせ | ▶ 利用請求  | デスト事   | 『業所グループ ▼ | 9 つながる家           | 族管理者 💎 🥐 |
| 间用 <mark>者一</mark> 覧 |                           |                          |           |        |         |        |           |                   |          |
| 利用者数:7名              |                           |                          |           | アカウン   | トステータス変 | 5更 利用  | 者の表示設定切れ  | ₽<br>₽ <b>7</b> 1 | インIDを確認  |
|                      |                           |                          |           |        |         | メールアド  | アカウントステ   | ***               | - FUZyF  |
| 利用者名                 | 連携元システム                   | 性別                       | 生年月日      | 年齡     | 住所      | 22     | -92       | PDF出力             | 表示       |
|                      |                           | •                        |           |        |         |        | •         |                   | 表示 💌     |
| つながる 玲子              | ほのぼのNEXT                  | 女性                       | S05/01/01 | 93     |         |        | 仮登録       |                   | 表示       |
| ながる 太郎               | ほのぼのNEXT                  | 男性                       | S05/01/01 | 93     |         | 💉 tun… | 本登録       |                   | 表示       |
| ながる 花子               | ほのぼのNEXT                  | 女性                       | S05/01/01 | 93     |         | 🖍 tun… | 本登録       |                   | 表示       |
| つながる 次郎              | ほのぼのNEXT                  | 男性                       | S05/01/01 | 93     |         | 🖍 tun… | 本登録       |                   | 表示       |
| つながる 綾子              | ほのぽのNEXT                  | 女性                       | S05/01/01 | 93     |         | 💉 tun… | 本登録       |                   | 表示       |
|                      | IT O IT ONEXT             | 男性                       | S05/01/01 | 93     |         | tun…   | 本登録       |                   | 表示       |
| つながる 三郎              | 14 UTA UTILAT             | 000                      |           |        |         |        |           |                   |          |

#### プレビュー画面表示されます。

### 6 【ダウンロード】 ①もしくは【印刷】 ②をクリックします。

| * つながる 家族 × +                              |                                                                                                    | - 0                              |
|--------------------------------------------|----------------------------------------------------------------------------------------------------|----------------------------------|
| - C 🗈 https://staff.tsunagaru-kazoku.jp/us | serList D A <sup>N</sup> Q Co                                                                                  | S 3 4 🕀 🕄 ·                      |
| 😳 つながる <mark>家族 🕺</mark> 👭 利用者             | スト事業所グループ                                                                                                    | ▼② つながる家族 管理者 ▼?                 |
|                                            | Q Q [] 100 % 🔀 🖥 🗧                                                                                             | • ×                              |
| 利用者数:7名                                    | 令和5年03月03日<br>つながる 時子様 ご家族様<br>テスト事業所グループ                                                                      | ▲ ログインIDを確認<br>ペスワードリセット<br>力 表示 |
|                                            | 「つながる家族」ご利用開始のご案内                                                                                              | 表示                               |
| つながる 玲子                                    | 平原は格別のご高記を賜り、厚く御礼申レ上げます。<br>「つながる旅街」のご利用開始方法についてのご案内をお送りいたします。<br>ふこ回には重要が保持が記載されてる」ますのこ、大切に保管頂きますよっお願い申し上げます。 | ] 表示                             |
| つながる太郎(                                    | ■ご利用開始までの流れ                                                                                                    | 表示                               |
| つながる 花子 (                                  | ① 以下に記載されている、ご鐘録に必要なものを用意します<br>⑦ スマートフォン室たはタブレットに「つながる家族」のブブリをインストールします<br>⑦ 「つながる家族」をご利用いただくためのアカワ!!ト登叭を行います | 表示                               |
| つながる次郎                                     | ご利用開始手順① ご登録に必要なものを用意します                                                                                       | 表示                               |
| つながる 綾子 (                                  | <u>スマートフォンまたはタブレット</u><br>・iOS端末(iPhone, iPad) : iOS14以上 iPad OS14以上                                           | 表示                               |
| つながる三郎(                                    | ・Androide順本 : Android 10.0以上<br>本用紙<br>・ 土田紙 :                                                                 | 表示                               |
| つながる五郎 しつ ながる五郎                            |                                                                                                    | 表示                               |